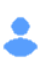

# COMMENT TRANSFERER MA COLLECTION DE WINDOWS VERS MON SMARTPHONE ANDROID ?

Vous avez créé votre collection de timbres, de capsules ou de pièces dans PHILA-Collector, CAPS-Collector ou NUMIS-Collector et vous souhaitez la transférer vers l'application MC-Timbres, MC-Capsules ou MC-Monnaies.

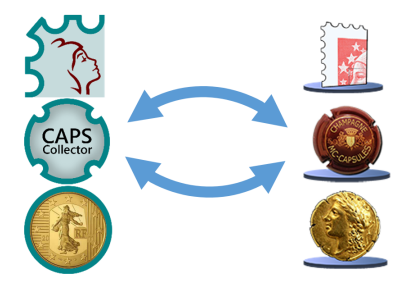

#### Etape 1 : Mêmes identifiants (E-Mail) Windows et Android :

- Sous Windows, lancez l'application PHILA-Collector, CAPS-Collector ou NUMIS-Collector, dans l'onglet MC xxxx-Bourse renseignez votre E-Mail d'identification.

- Sous Android, lancez l'application MC-Timbres, MC-Capsules ou MC-Monnaies, ouvrez la barre d'outils latérale et renseignez votre identifiant (E-Mail)

- Vous devez impérativement utiliser le même identifiant (E-Mail) sous Windows et Android.

| 🎋 PHILA-Co       | llector - Mise à jou      | r France (Cotes | 2021) utilis | é par Maurice (Offi                                                                                                    | ciel)    |               |         |                                 | -      | - 🗆     | ×      |
|------------------|---------------------------|-----------------|--------------|----------------------------------------------------------------------------------------------------|----------|---------------|---------|---------------------------------|--------|---------|--------|
| Accueil Catal    | ogues-Collection          | Rechercher      | Activités    | Albums virtuels                                                                                                    | Internet | Retoucher     | Télécha | rger MC Timbres-Bourse Onfigure | r      |         |        |
| MC Timbres       | sous Android              |                 |              |                                                                                                    |          |               |         | Bourse aux timbres              |        | Actua   | aliser |
| E-mail d'identif | fication                  |                 | <u> </u>     |                                                                                                    |          | 10            |         | Objets à Actualiser             |        | , neede |        |
| support@mol      | bilecollections.fr        |                 |              | Importer                                                                                                    |          |               |         | Tous les objets                 | $\sim$ | Parta   | ager   |
| Import / Export  |                           |                 |              |                                                                                                    |          | Ó             |         | Filtrer les objets              |        |         |        |
|                  |                           |                 |              | Exporter                                                                                                    | Mau      | rice (Officie | 0       | Tous les objets                 | ~ ~    | Arrê    | ter    |
| ۲                |                           |                 |              |                                                                                                    |          |               |         |                                 |        |         |        |
| ← м              | C Timbres                 |                 |              |                                                                                                    |          |               |         |                                 |        |         |        |
|                  | lon compto                |                 | atalo        | ques                                                                                                    |          |               |         |                                 |        |         |        |
|                  | support@mobile@<br>Pascal | collectio       | harger       | , and the second second s |          |               |         |                                 |        |         |        |
| Paramètres       |                           |                 |              |                                                                                                    |          |               |         |                                 |        |         |        |
| Une s            | eule image est a          | iffichée dans   | collec       | etion                                                                                                    |          |               |         |                                 |        |         |        |

#### Etape 2 : Téléchargez les catalogues :

- Sous Windows et Android, assurez-vous d'avoir téléchargé tous les catalogues nécessaires à votre collection. Si ce n'est pas le cas, utilisez la fonction « Télécharger » sous Windows et Android.

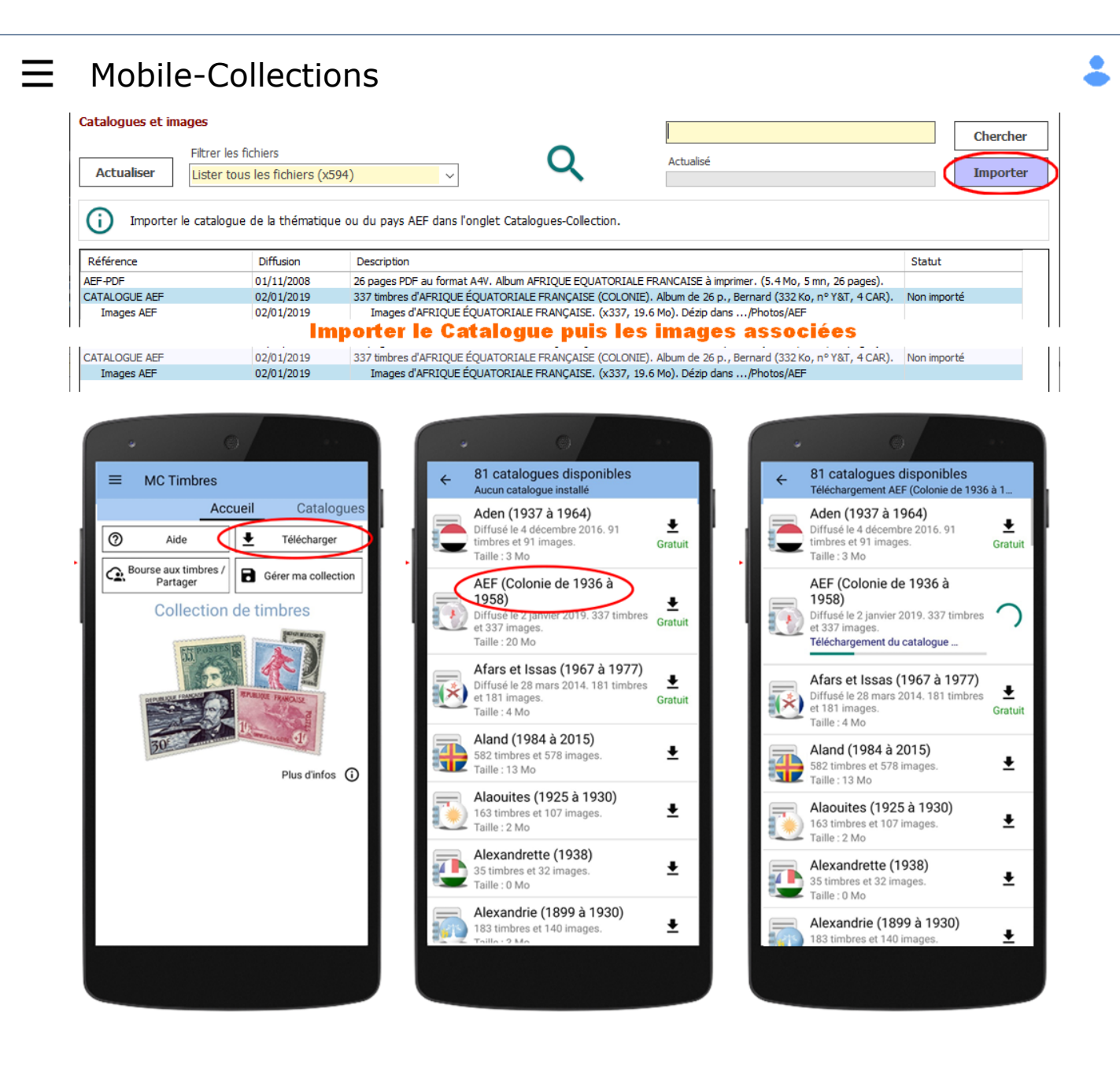

#### Etape 3 : Exportez votre collection Windows :

- Sous Windows, dans le logiciel PHILA-Collector, CAPS-Collector ou NUMIS-Collector, dans l'onglet MC xxxx-Bourse cliquez sur le bouton "Exporter".

| 🎢 рн               | LA-Collector - Mise à jou | r France (Cotes | 2021) utilis   | é par Maurice (Offi | ciel)    |               |         |                                           |   | _ |          | ×   |
|--------------------|---------------------------|-----------------|----------------|---------------------|----------|---------------|---------|-------------------------------------------|---|---|----------|-----|
| Accueil            | Catalogues-Collection     | Rechercher      | Activités      | Albums virtuels     | Internet | Retoucher     | Télécha | rger MC Timbres-Bourse Configurer         |   |   |          |     |
| MC Tin<br>E-mail d | ibres sous Android        |                 |                |                     | 6        |               |         | Bourse aux timbres<br>Objets à Actualiser |   |   | Actualis | ser |
| suppor             | t@mobilecollections.fr    |                 |                | Importer            | Ų        | 5 C F         |         | Tous les objets Filtrer les objets        | ~ |   | Partag   | er  |
| Import /           | Export                    |                 |                | Exporter            | Mau      | rice (Officie | I) 🖍    | Tous les objets                           | ~ | く | Arrête   | er  |
| <b>(</b> )         | Exporter la Collection,   | la Mancoliste e | et la Dispolis | ste vers MC Timbre  | ·S.      |               |         |                                           |   |   |          |     |

#### Etape 4 : Importez votre collection sous Android :

- Sous Android, lancez l'application MC-Timbres, MC-Capsules ou MC-Monnaies et ouvrez la barre d'outils latérale.

- Cliquez sur "Import/Export PHILA-Collector", "Import/Export CAPS-Collector"" ou "Import/Export NUMIS-Collector".

- Cliquez sur le bouton "Import de la collection provenant de PHILA-Collector", "Import de la collection

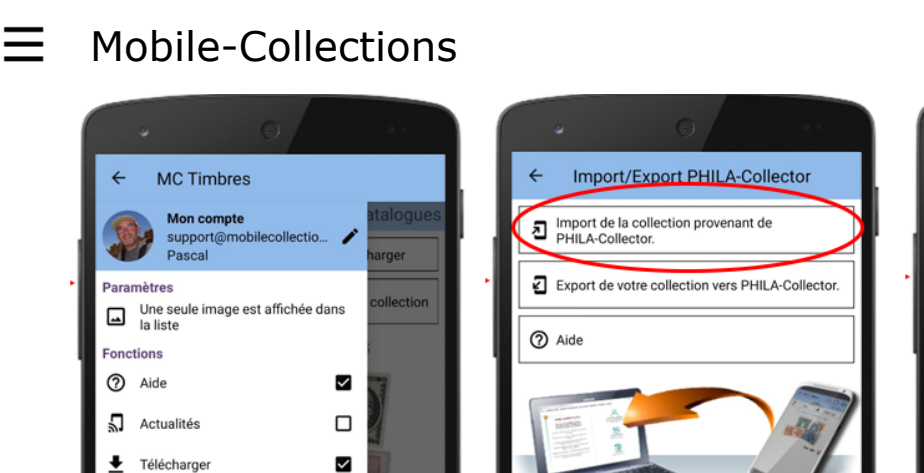

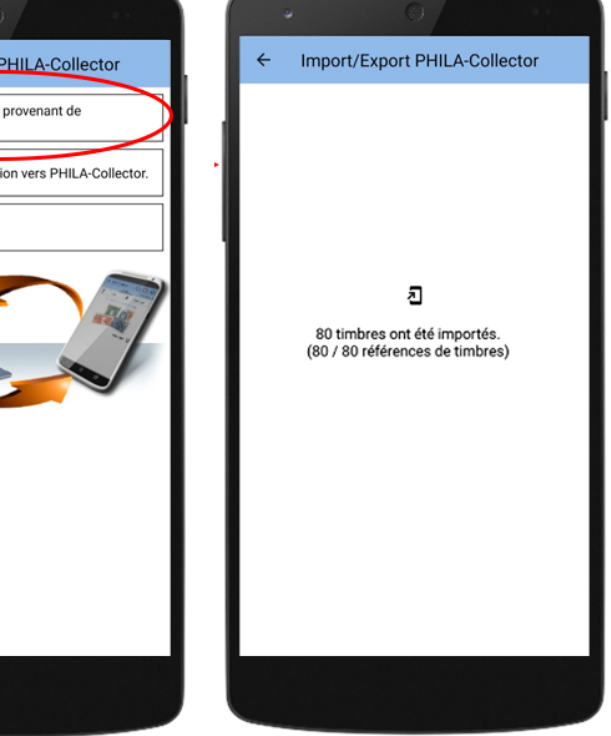

## COMMENT TRANSFERER MA COLLECTION DE MON SMARTPHONE ANDROID VERS WINDOWS ?

Vous avez créé votre collection de timbres, de capsules ou de pièces dans MC-Timbres, MC-Capsules ou MC-Monnaies et vous souhaitez la transférer dans le logiciel PHILA-Collector, CAPS-Collector ou NUMIS-Collector.

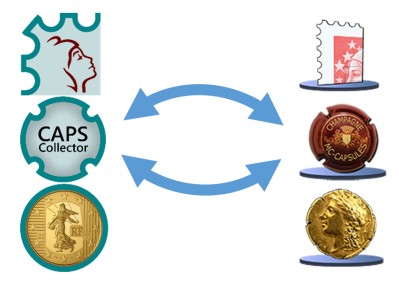

Synthèse

٦

±Β

😧 Bourse aux timbres / Partager 🗹

Import/Export PHILA-Collector

Gérer ma collection

▲Import Excel d'un catalogue

Export Excel de la collection /storage/emulated/0/Android/ data/com.ppsoft.mbc\_phila/  $\checkmark$ 

nfos 🛈

### Etape 1 : Mêmes identifiants (E-Mail) Windows et Android :

- Sous Windows, lancez l'application PHILA-Collector, CAPS-Collector ou NUMIS-Collector, dans l'onglet MC xxxx-Bourse renseignez votre E-Mail d'identification.

- Sous Android, lancez l'application MC-Timbres, MC-Capsules ou MC-Monnaies, ouvrez la barre d'outils latérale et renseignez votre identifiant (E-Mail)

- Vous devez impérativement utiliser le même identifiant (E-Mail) sous Windows et Android.

| MC Timbres sous Android                                            |                                                                       |                                                                                          | Bourse aux timbres       |    | Actualis |
|--------------------------------------------------------------------|-----------------------------------------------------------------------|------------------------------------------------------------------------------------------|--------------------------|----|----------|
| E-mail didentification                                             |                                                                       | 5 EDF                                                                                    | Objets à Actualiser      |    | L        |
| support@mobilecollections.fr                                       | Importer                                                              |                                                                                          | Tous les objets          | ~  | Partag   |
| Import / Export                                                    |                                                                       | Ô                                                                                        | Filtrer les objets       |    |          |
|                                                                    | Exporter                                                              |                                                                                          | Tous les obiets          |    | Arrete   |
| Importez / Exportez votre colle     Partagez vos recherches et vos | lection vers MC Timbres disponibl<br>s ventes dans la Bourse aux timb | Maurice (Officiel)                                                                       | cherches dans la Bourse. | Ŷ, |          |
| Importez / Exportez votre colle     Partagez vos recherches et vos | lection vers MC Timbres disponibl<br>s ventes dans la Bourse aux timb | Maurice (Officiel)<br>le sur le Play Store Android.<br>res. Filtrez ou effectuez des rec | cherches dans la Bourse. |    |          |
| Importez / Exportez votre colle     Partagez vos recherches et vos | lection vers MC Timbres disponibl<br>s ventes dans la Bourse aux timb | Maurice (Officiel)<br>le sur le Play Store Android.<br>res. Filtrez ou effectuez des rec | cherches dans la Bourse. |    |          |

#### Etape 2 : Exportez votre collection Android :

Une seule image est affichée dans la liste

Paramètres

- Dans MC-Timbres, MC-Capsules ou MC-Monnaies, ouvrez la barre d'outils latérale.

ollection

- Cliquez sur "Import/Export PHILA-Collector", "Import/Export CAPS-Collector" ou "Import/Export NUMIS-Collector".

- Cliquez sur le bouton "Export de votre collection vers PHILA-Collector", "Export de votre collection vers CAPS-Collector" ou "Export de votre collection vers NUMIS-Collector".

- Après quelques instants de traitement, votre collection est exportée et peut être importée dans PHILA-Collector, CAPS-Collector ou NUMIS-Collector.

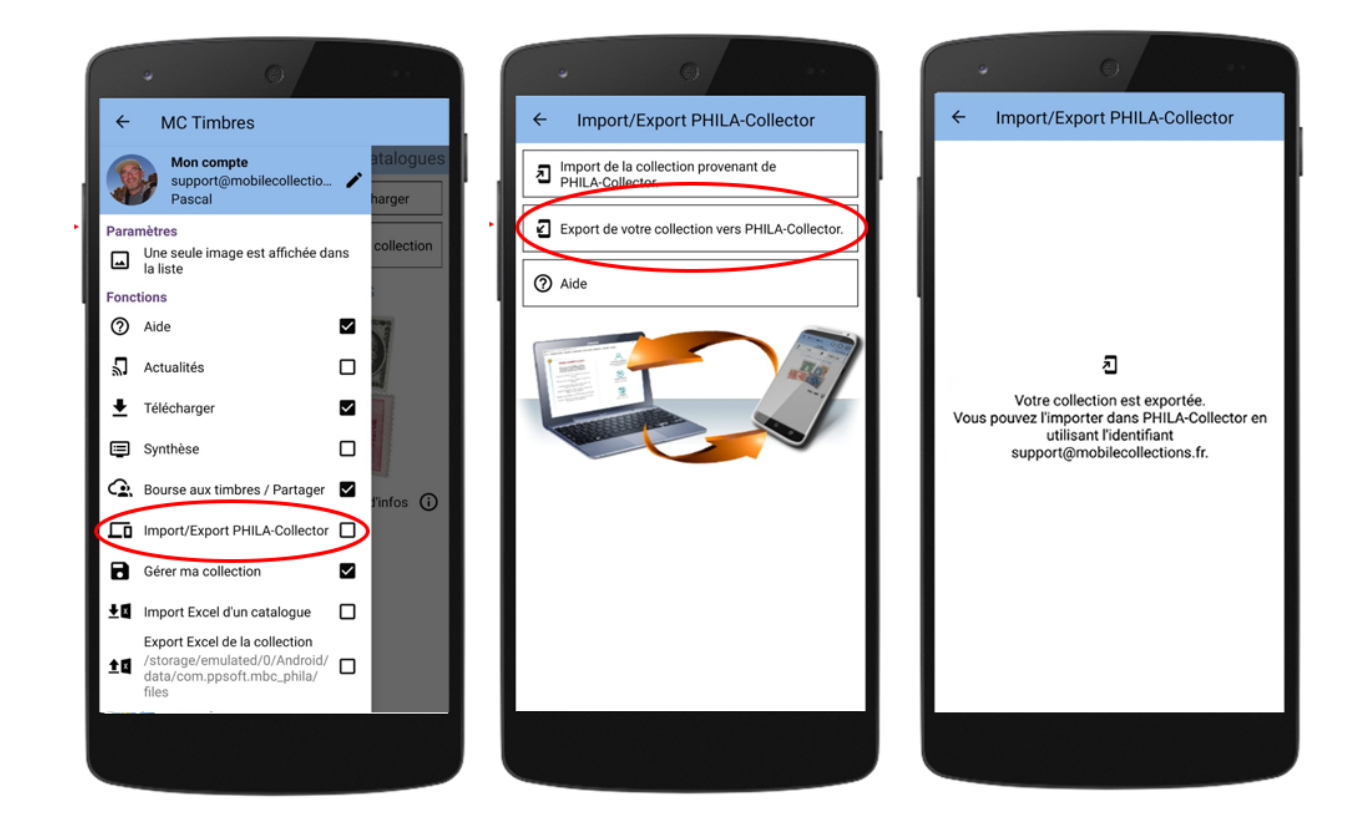

#### Etape 3 : Importez votre collection sous Windws :

- Sous Windows, dans le logiciel PHILA-Collector, CAPS-Collector ou NUMIS-Collector, dans l'onglet MC xxxx-Bourse, cliquez sur le bouton "Importer".

| PIC HINDRES SOUS ANDROID     |          |                    | Bourse aux unibres  |          | Actualia  |
|------------------------------|----------|--------------------|---------------------|----------|-----------|
| E-mail d'identification      | $\frown$ | TTO T              | Objets à Actualiser |          | Actualise |
| support@mobilecollections.fr | Importer |                    | Tous les objets     | ~        | Partage   |
| Import / Export              |          |                    | Filtrer les objets  | 0        |           |
|                              | Exporter | Maurice (Officiel) | Tous les objets     | <u> </u> | Arrêter   |

Après quelques instants de traitement, votre collection est mise à jour dans PHILA-Collector, CAPS-Collector ou NUMIS-Collector

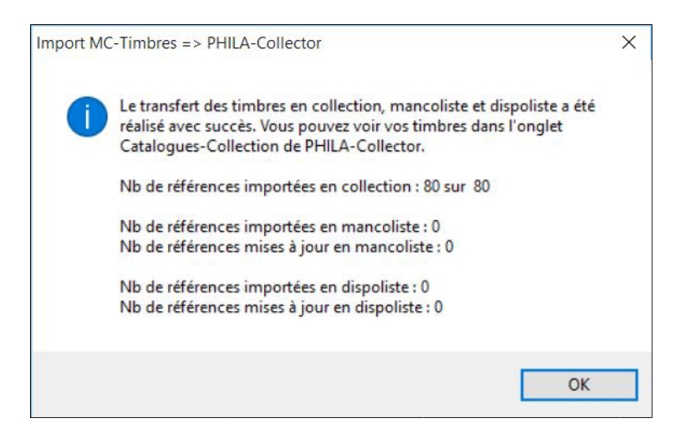